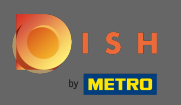

• The first step is to open dish.co and click on resources.

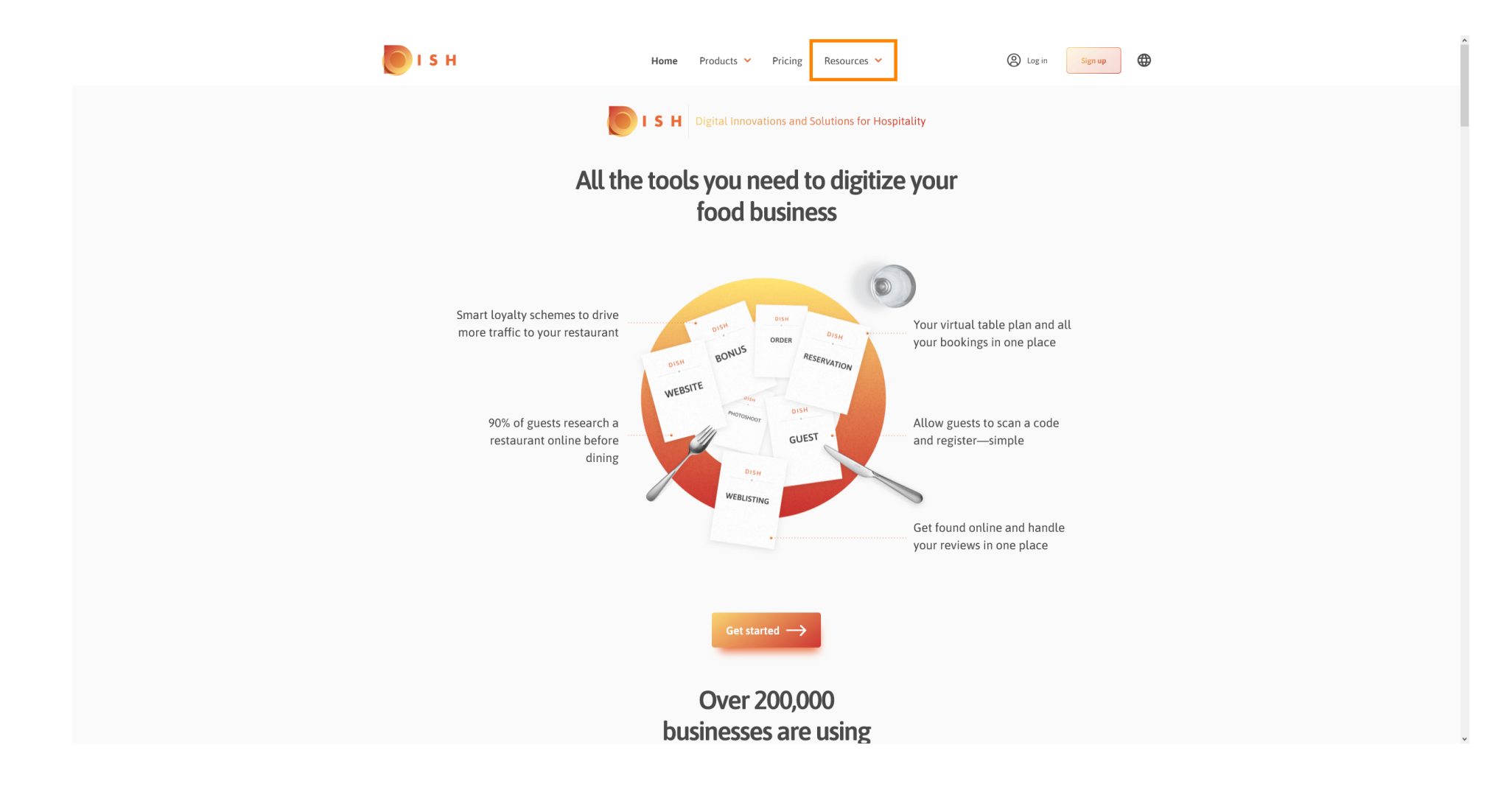

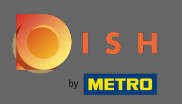

## Then click on restaurateur know-how.

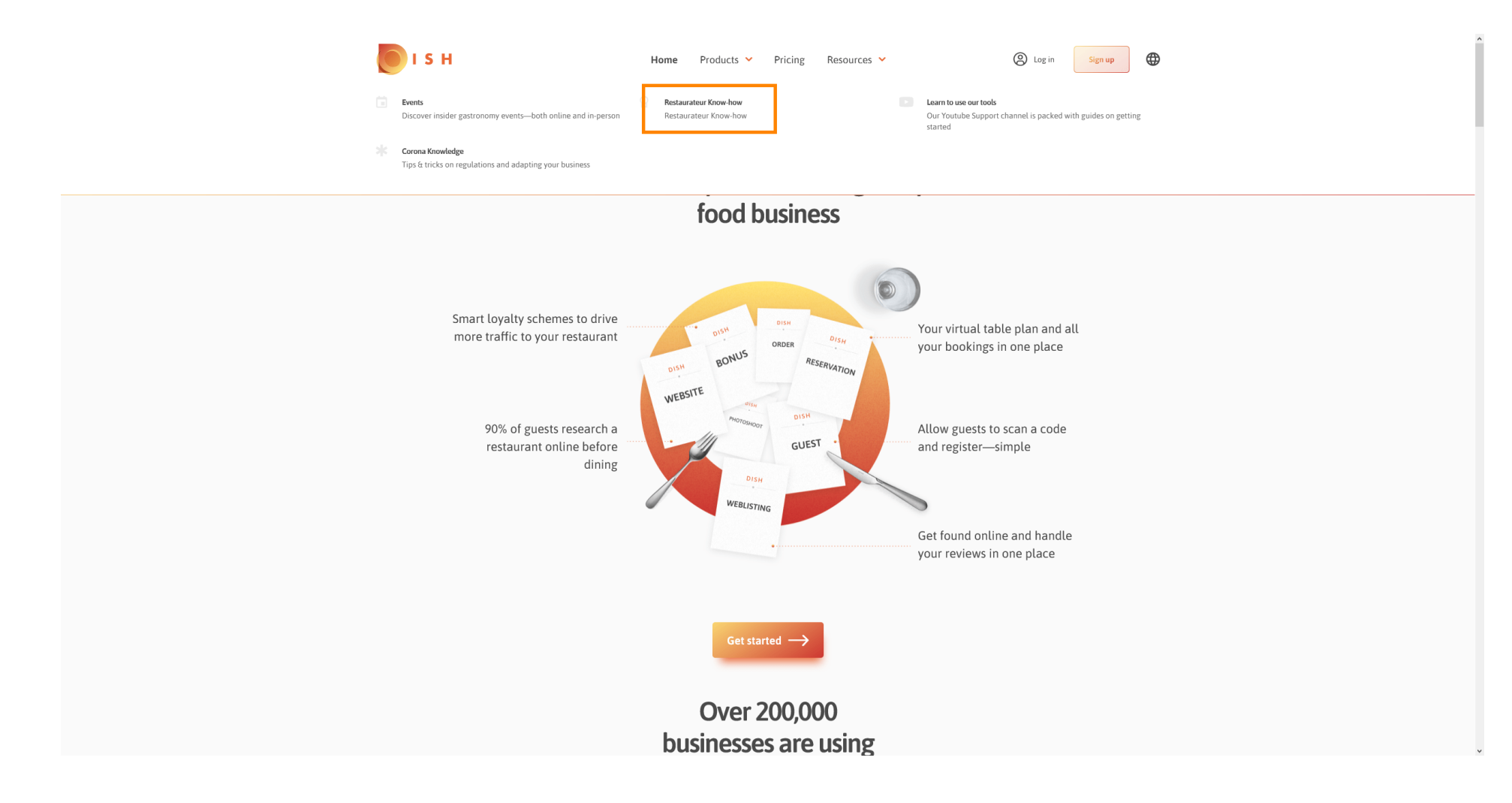

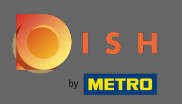

## (i) You now got directed to the DISH knowledge base.

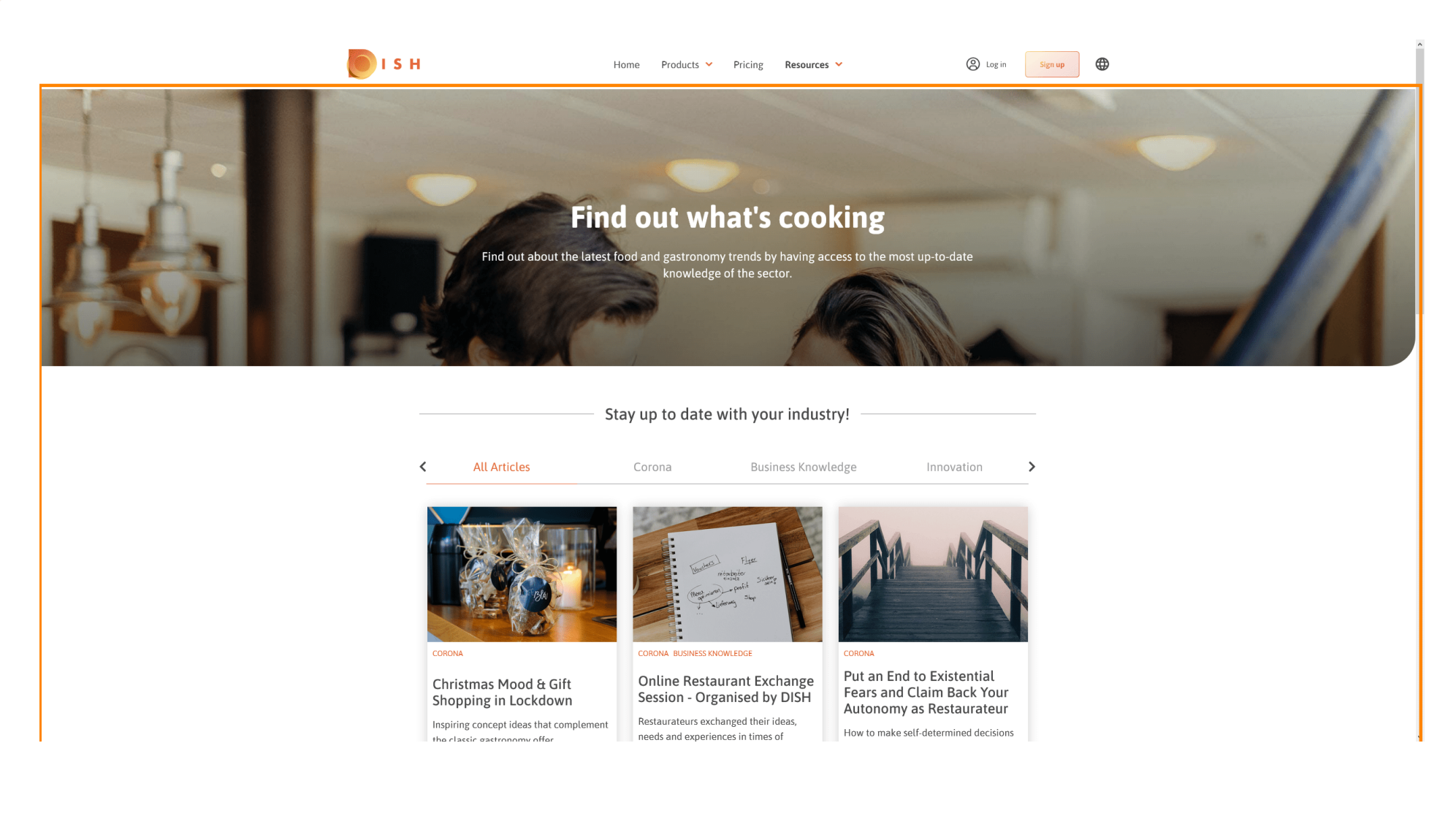

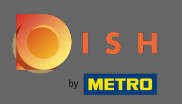

• You as well can filter the displayed articles by category. Simply click on the category you like to filter for.

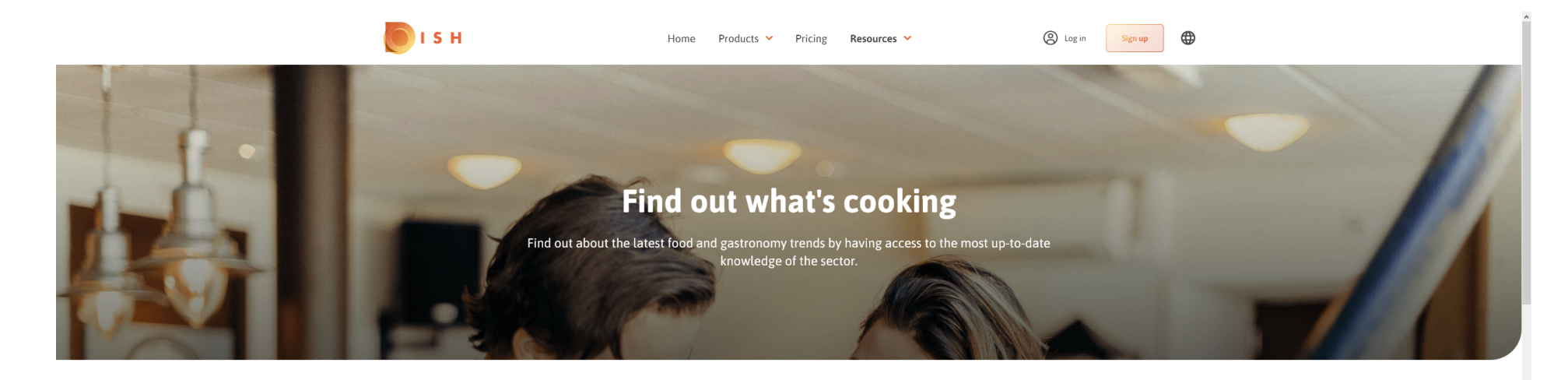

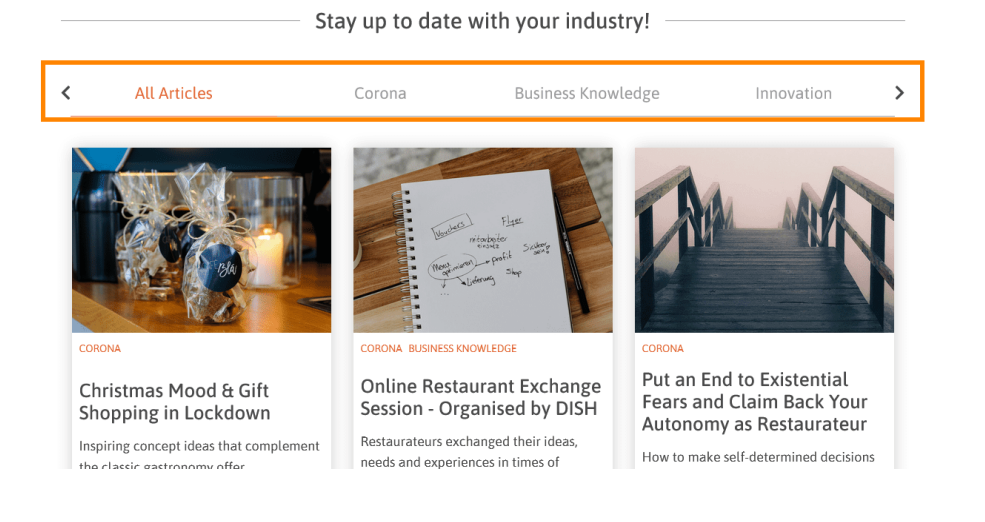

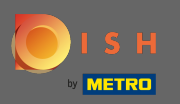

## () To see the recent articles scroll down.

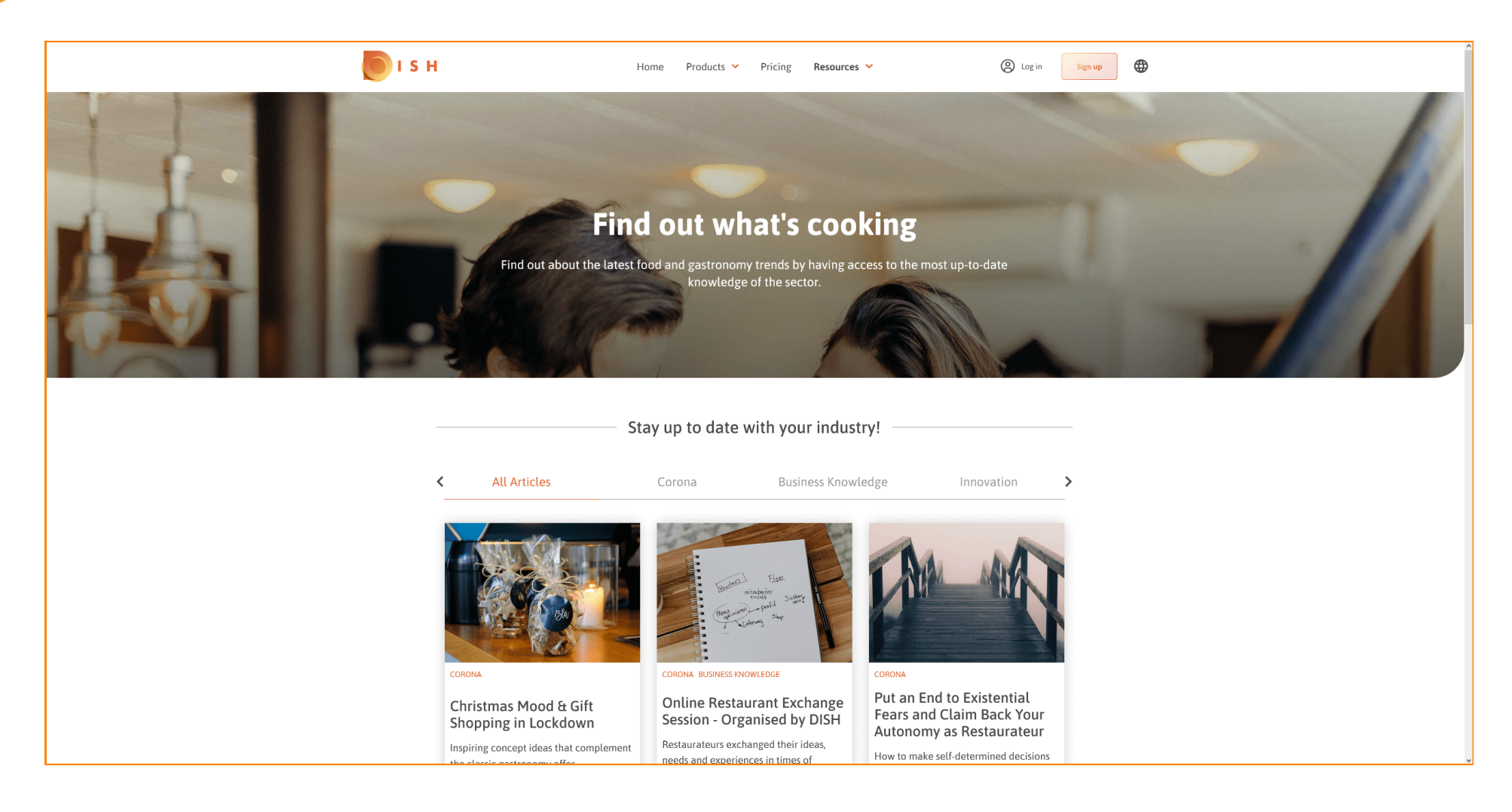

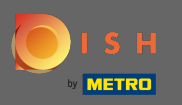

• On the bottom you are able to either view the previous page or the next page.

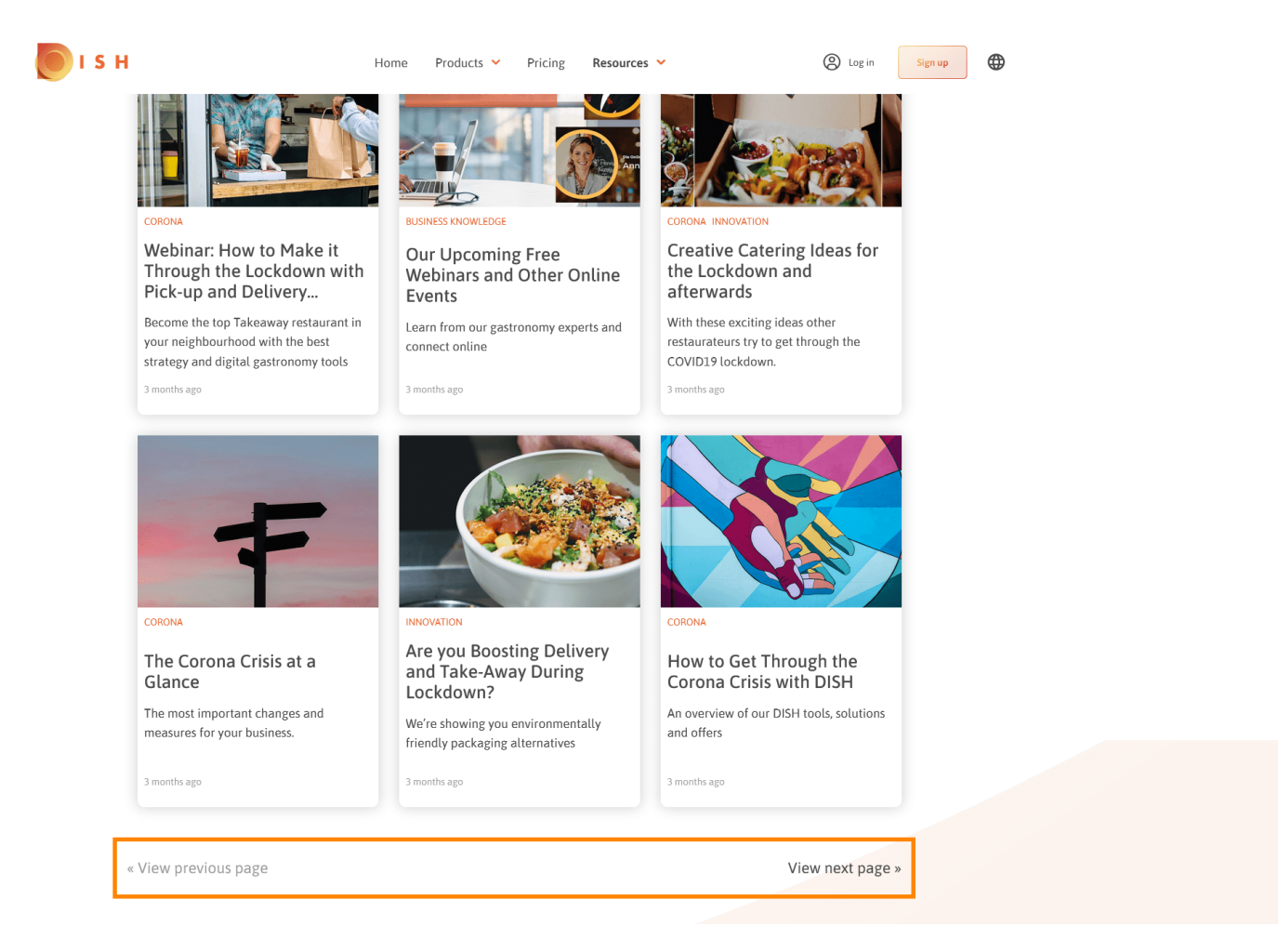

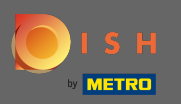

(i) That's it. You're done.

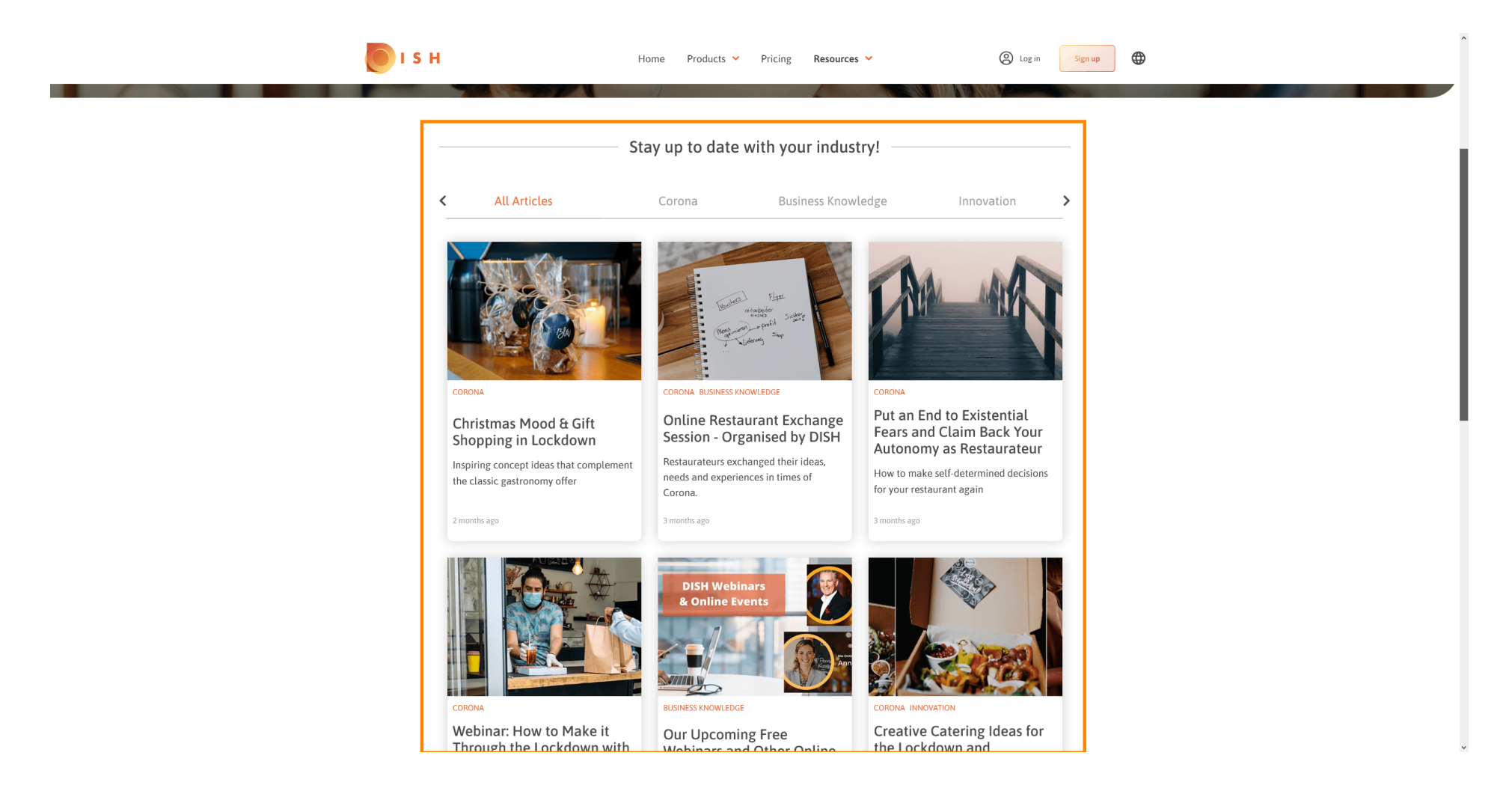